## 2022 年北京市高级中等学校招生网上志愿填报须知

一、网上志愿填报时间

7月11日8:30至7月15日17:00。

二、考生登录

(一)考生首先登录北京教育考试院网站 (www.bjeea.cn)。

(二)点击首页"公告栏"下"2022年北京市高级中等学校招生网上志愿填

报"链接,进入2022年中招网上志愿填报登录页面。

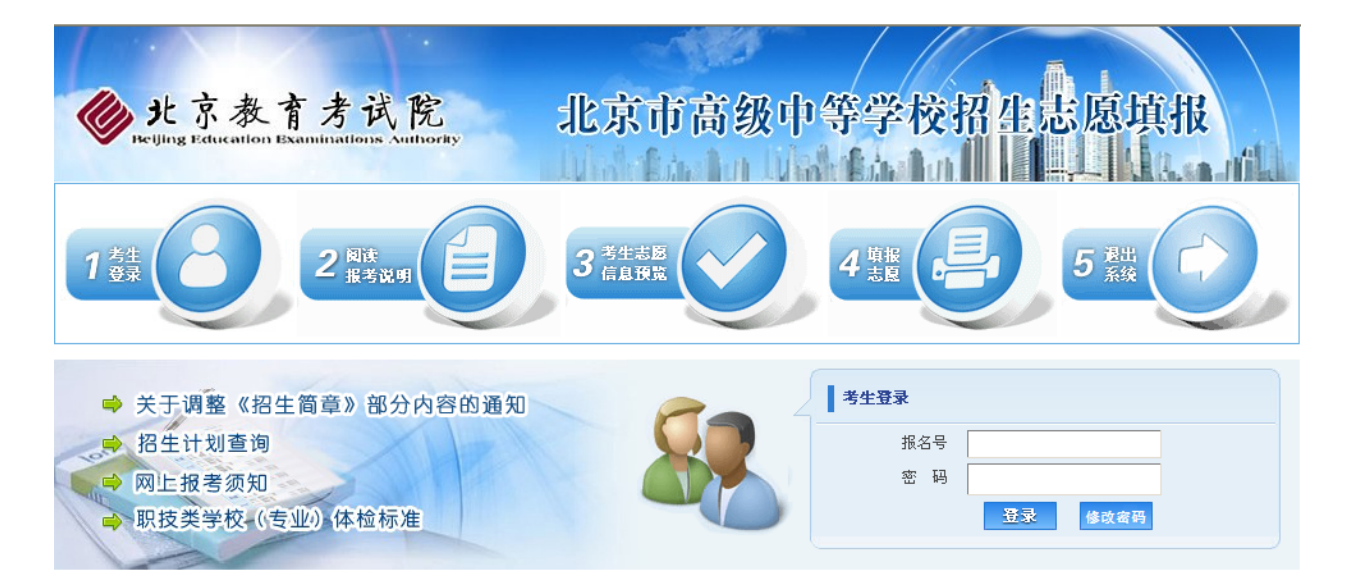

(三)正确填写报名号、密码,点击【登录】按钮,进入"网上志愿填报 说明"页面。

(四)考生须认真阅读志愿填报说明,阅读完毕后点击【继续】按钮,开 始进行网上志愿填报。

三、考生志愿填报说明

(一) 贯通项目提前招生志愿填报

具有本市正式户籍且录取总分达到 490 分的考生可以填报相应的贯通项

目志愿,有加试要求的专业需考生参加学校加试且加试合格。

贯通项目提前招生共设 8 个志愿,每个志愿学校可填报 1 个专业,考生 须从第 1 志愿开始连续填报,中间不能有"空志愿"。

符合贯通项目报考条件的考生,其志愿学校、专业下拉列表中才能显示相 应学校和专业;不符合贯通项目报考条件的考生,其贯通项目提前招生志愿不 显示。

有加试要求的专业,只显示考生加试合格的专业。

(二) 校额到校招生志愿填报

具有校额到校报考资格,录取总分达到 570 分且综合素质评价达到 B 等的考生可填报符合以下条件的校额到校招生志愿:

1.考生所在初中校有市级统筹(一、二、三)分配名额可以报考市级统筹 (一、二、三)在本区有招生计划的学校;

2.考生所在初中校有校额到校分配名额可以报考面向本校有校额到校计 划的优质高中学校。

校额到校招生共设置 8 个志愿学校,每个学校可以填报 2 个专业,市级 统筹志愿和校额到校志愿可以混报。各类志愿必须从第1志愿开始连续填报,中间不能有"空志愿";可以填报 2 个专业的志愿必须从第1 专业开始填报。

符合校额到校招生报考条件的考生,其志愿学校、专业下拉列表中只显示 考生可以填报的志愿;考生选择专业后,其专业名称右侧自动显示招生类别; 不符合校额到校报考条件的考生,其校额到校志愿不显示。

"住宿情况"全部为"走读"。市级统筹(一、二、三)专业,除特殊说明栏中对住宿作特别说明的学校以外,其他学校录取的考生原则上入学后均

## 可申请住宿。

| 基本信息         | 姓<br>报 :<br>学籍所<br>非京籍<br>加<br>分照<br>应 试  | 名:<br>名 号:<br>晋 地:<br>在学校:<br>考生类别:<br>硕类型:<br>语 种: | 刘泽<br>03090010001<br>北京市<br>人大附中<br>英语 | 报 名 学<br>身 份 证<br>届 学<br>录取总分 | 校: 人大<br>号: 110<br>别: 应爾 | 附中<br>01200601252006<br>} | 性<br>民<br>综评等级 | 别:<br>族:<br>成绩: | 男<br>满族<br>B | 照片     |         |
|--------------|-------------------------------------------|-----------------------------------------------------|----------------------------------------|-------------------------------|--------------------------|---------------------------|----------------|-----------------|--------------|--------|---------|
| 招生加试信息       |                                           |                                                     |                                        |                               |                          |                           |                |                 |              |        |         |
| 统一招生<br>加试信息 |                                           |                                                     |                                        |                               |                          |                           |                |                 |              |        |         |
| 第一志愿         | 志原学校:                                     | (T800014);                                          | 北京财留职业学院                               | 贯通项                           | 页目提前招<br>专业:             | 生志原<br>01智慧财经类(大教         | 数据与会计.         | 大数据与            | 司财务▼         |        | 走读▼     |
| 第二志愿         | 志愿学校:                                     | 请选择                                                 |                                        | ۲                             | 专业:                      | 请选择                       |                |                 | ۲            | 住宿情况:  | 请选择 ▼   |
| 第三志愿         | 志愿学校:                                     | 请选择                                                 |                                        | ۲                             | 专业:                      | 请选择                       |                |                 | ۲            | 住宿情况:  | 请选择 ▼   |
| 第四志愿         | 志愿学校:                                     | 请选择                                                 |                                        | ۲                             | 专业:                      | 请选择                       |                |                 | ۲            | 住宿情况:  | 请选择 ▼   |
| 第五志愿         | 志愿学校:                                     | 请选择                                                 |                                        | ۲                             | 专业:                      | 请选择                       |                |                 | •            | 住宿情况:  | 请选择▼    |
| 第六志愿         | 志愿学校:                                     | 请选择                                                 |                                        | •                             | 专业:                      | 请选择                       |                |                 | •            | 住宿情况:  | 请选择▼    |
| 第七志恩         | 志愿学校:                                     | 请选择                                                 |                                        | •                             | 专业:                      | 请选择                       |                |                 | •            | 住宿情况:  | 请选择▼    |
| 第八志愿         | 志愿字校:                                     | 「頂选] 洋                                              |                                        | 校復                            | 专业:<br><b> 新 到 校 招 生</b> | 頃辺洋<br>志愿                 |                |                 | •            | 15宿情况: | □ 項边挥 • |
|              | <ul> <li>(統筹一、約</li> <li>志愿学校:</li> </ul> | <b>充筹二、统筹</b><br>↓请选择                               | ≧_除"特殊说明"札                             | E中对住宿作特<br>▼                  | 别说明的学                    | <sup>:</sup> 夜以外,其他学校     | 录取的考生。         | 则上入             | 字后均可         | 甲请住宿)  |         |
| 第一志愿         | 第一专业:                                     | 请选择▼                                                |                                        |                               |                          |                           |                |                 |              |        |         |
|              | 弗二专亚:<br>志愿学校:                            | 请选择                                                 |                                        | •                             |                          |                           |                |                 |              |        |         |
| 第二志愿         | 第一专业:                                     | 请选择▼                                                |                                        |                               |                          |                           |                |                 |              |        |         |
|              | - マエ・<br>志愿学校:                            | 请选择                                                 |                                        | ¥                             |                          |                           |                |                 |              |        |         |
| 第三志愿         | 第一专业:<br>第一专业:                            | 请选择▼                                                |                                        |                               |                          |                           |                |                 |              |        |         |
|              | 売三マ立:<br>志愿学校:                            | 请选择                                                 |                                        | •                             |                          |                           |                |                 |              |        |         |
| 第四志愿         | 第一专业:<br>第一专业:                            | 请选择▼                                                |                                        |                               |                          |                           |                |                 |              |        |         |
|              | 売三マ立:<br>志愿学校:                            | 请选择                                                 |                                        | •                             |                          |                           |                |                 |              |        |         |
| 第五志愿         | 第一专业:<br>第一专业:                            | 请选择▼<br>请选择▼                                        |                                        |                               |                          |                           |                |                 |              |        |         |
|              | 志愿学校:                                     | 请选择                                                 |                                        | T                             |                          |                           |                |                 |              |        |         |
| 第六志愿         | 第一专业:<br>第二专业:                            | 请选择 ▼<br>请选择 ▼                                      |                                        |                               |                          |                           |                |                 |              |        |         |
|              | 志愿学校:                                     | 请选择                                                 |                                        | ¥                             |                          |                           |                |                 |              |        |         |
| 第七志愿         | 第一专业:<br>第二专业:                            | 请选择 ▼<br>请选择 ▼                                      |                                        |                               |                          |                           |                |                 |              |        |         |
|              | 志愿学校:                                     | 请选择                                                 |                                        | •                             |                          |                           |                |                 |              |        |         |
| 第八志愿         | 第一专业:<br>第二专业:                            | 请选择▼                                                |                                        |                               |                          |                           |                |                 |              |        |         |
|              |                                           |                                                     |                                        |                               | 免一招生志                    | 2                         |                |                 |              |        |         |
|              | 志愿学校:                                     | 请选择                                                 |                                        |                               |                          | V                         |                |                 |              |        |         |
| 第一志風         | 弗一专业:<br>第二专业:                            |                                                     | Ť                                      | 住宿情况: 1<br>住宿情况: 1            | 青选择 ▼<br>青选择 ▼           |                           |                |                 |              |        |         |
|              | 志愿学校:                                     | 请选择                                                 |                                        |                               |                          | ¥                         |                |                 |              |        |         |
| 第二志愿         | 第一专业:<br><sup>第一主儿,</sup>                 |                                                     | •                                      | 住宿情况:                         | 青选择 ▼                    |                           |                |                 |              |        |         |
|              |                                           |                                                     | •                                      | 任佰馆况: 🛽                       | 有,四年 、                   |                           |                |                 |              |        |         |
| 第三志愿         | 志愿字校:<br>第一专业:                            | 请选择                                                 | ۲                                      | 住宿情况: 1                       | 青选择 ▼                    | •                         |                |                 |              |        |         |
|              | 第二专业:                                     |                                                     | ۲                                      | 住宿情况: 1                       | 青选择 ▼                    |                           |                |                 |              |        |         |
| ** m+ 65     | 志愿学校:                                     | 请选择                                                 | •                                      | Alasha Johnera 🛛              | ±)#42 ▼                  | ¥                         |                |                 |              |        |         |
| 弗西志愿         | 第一号亚:<br>第二专业:                            |                                                     | •                                      | 住宿情况: 1                       | 育选择 ·<br>青选择 ▼           |                           |                |                 |              |        |         |
|              | 志愿学校:                                     | 请选择                                                 |                                        |                               |                          | T                         |                |                 |              |        |         |
| 第五志愿         | 第一专业:<br>第一专业:                            |                                                     | T<br>T                                 | 住宿情况:                         | 青选择 ▼                    |                           |                |                 |              |        |         |
|              | 王臣杀将,                                     | 法洪场                                                 |                                        | тынд. П                       |                          | •                         |                |                 |              |        |         |
| 第六志愿         | 心愿子悦:<br>第一专业:                            | 「現火」                                                | ¥                                      | 住宿情况:                         | 青选择 ▼                    |                           |                |                 |              |        |         |
|              | 第二专业:                                     |                                                     | ¥                                      | 住宿情况: 1                       | 青选择▼                     |                           |                |                 |              |        |         |
| 第十士百         | 志愿学校:<br>筆——去JL,                          | 请选择                                                 | •                                      | 台窗建中. 5                       | 事件招▲                     | T                         |                |                 |              |        |         |
| 35 6 6 8     | ,,, 41.<br>第二专业:                          |                                                     | Ŧ                                      | 止间消况: □<br>住宿情况: □            | ny201f ·<br>青选择 ▼        |                           |                |                 |              |        |         |
|              | 志愿学校:                                     | 请选择                                                 |                                        |                               |                          | ¥                         |                |                 |              |        |         |
| 第八志愿         | 第一专业:<br>第二专业:                            |                                                     | •                                      | 住宿情况:                         | 青选择 ▼                    |                           |                |                 |              |        |         |
|              | N3                                        | L                                                   |                                        | 山间形光: []                      | HANNE .                  |                           |                |                 |              |        |         |

保存 重置 手机绑定 返回

(三) 统一招生志愿填报

统一招生共设置 8 个志愿学校,每个学校可以填报 2 个专业,各类志愿 必须从第1志愿开始连续填报,中间不能有"空志愿";可以填报 2 个专业的 志愿必须从第1 专业开始填报。

考生参加了统一招生专业加试且加试合格,其加试学校(专业)显示在栏目中,加试合格的考生方可填报统一招生相关学校(专业)志愿。

贯通项目专业名称有"(贯通项目)"显示,填报贯通项目专业时,考生须 有本市正式户籍且录取总分达到490分。

部分职技类学校(专业)招收考生有体检限制要求,考生体检必须符合要求方可填报。

必须填报第一志愿的学校:参加市三好、本校直升、集团内直升、特长生、 集训队员、大学子女、异校推荐、北京市第四中学"道元实验班"和北京市第 一〇一中学面向本校招生"人文实验班"录取的考生必须将相关专业填报在第 一志愿第一专业。宏志班专业必须从第一志愿开始连续填报。外交部子女班必 须填报在第一志愿第一专业,北京市第二十七中学可作为连续填报的第二志 愿。外交人员服务局子女班必须填报在第一志愿。

考生选择的专业如果没有住宿指标,其相应专业的"住宿情况"只能选择 "走读";如果选择的专业有住宿指标且考生要求住宿,需将相应专业的"住 宿情况"选择为"住宿"。

北京市第二中学、北京市第五中学、中国人民大学附属中学、首都师范大学附属中学、北京理工大学附属中学在通州校区上课的专业,专业名称有"(通州校区)"显示。

(四)保存志愿

考生如果放弃某个已填报的专业,需将该专业改为"请选择"(贯通项目 提前招生志愿、统一招生志愿还需将住宿情况改为"请选择");考生如果放弃 某个已填报的志愿,需将该志愿学校改为"请选择"。

所有志愿填报完成,确认无误后点击【保存】按钮,系统首先对填报的志 愿进行有效性检测。如果填报的专业不完整或不符合要求,在相应的填报错误 专业右侧显示错误提示信息,考生需对存在错误提示信息的志愿进行修改。

考生所有志愿信息填报完成并且成功保存后,进入考生志愿信息预览页面。

四、志愿信息预览和修改

已填报志愿的考生再次登录志愿填报系统后首先进入"考生志愿信息预 览"页面。在该页面不能修改志愿信息,如需修改,点击下方【修改志愿】按 钮,进入"考生志愿修改"页面进行志愿修改。志愿修改完成,确认无误后点 击【保存】按钮。

| 贯通项目提前招生志愿      |                                                                       |                      |      |      |               |                                                 |        |    |  |
|-----------------|-----------------------------------------------------------------------|----------------------|------|------|---------------|-------------------------------------------------|--------|----|--|
| 第一志愿            | 志愿学校:                                                                 | t: (T800014)北京财贸职业学院 |      |      | 专业: (<br>理、金融 | 业: 01 智慧财经类 (大数据与会计、大数据与财务管 走读<br>、金融管理、金融科技应用) |        |    |  |
| 第二志愿            | 志愿学校:                                                                 | (T400051)北京铁路电气化学校   |      |      | 专业: 1         | 15 城市轨道交通车                                      | =辆运用技术 | 走读 |  |
|                 | 校额到校招生志愿<br>(统筹一、统筹二、统筹三除"特殊说明"栏中对住富作特别说明的学校以外,其他学校录取的老生原则上入学后均可由请住家) |                      |      |      |               |                                                 |        |    |  |
|                 | 志愿学校:                                                                 | (101010)北京汇文中学       |      |      |               |                                                 |        |    |  |
| 第一志愿            | 第一专业:                                                                 | 20普通班(统筹一)           | 走读   |      |               |                                                 |        |    |  |
|                 | 第二专业:                                                                 |                      |      |      |               |                                                 |        |    |  |
|                 | 志愿学校:                                                                 | (207005)人大附中石景山学校    |      |      |               |                                                 |        |    |  |
| 第二志愿            | 第一专业:                                                                 | 30普通班(统筹二)           | 走读   |      |               |                                                 |        |    |  |
|                 | 第二专业:                                                                 |                      |      |      |               |                                                 |        |    |  |
|                 | 10                                                                    |                      |      | 统一招生 | 生志愿           |                                                 |        |    |  |
|                 | 志愿学校:                                                                 | 108001中国人民大学附属中学     |      |      |               |                                                 |        |    |  |
| 第一志愿            | 第一专业:                                                                 | 01普通班                |      |      |               | 住宿情况:                                           | 走读     |    |  |
|                 | 第二专业:                                                                 |                      |      |      |               | 住宿情况:                                           |        |    |  |
|                 | 志愿学校:                                                                 | 230001人大附中北京经济技术开发   | 友区学校 |      |               |                                                 |        |    |  |
| 第二志愿            | 第一专业:                                                                 | 01普通班                |      |      |               | 住宿情况:                                           | 走读     |    |  |
|                 | 第二专业:                                                                 |                      |      |      |               | 住宿情况:                                           |        |    |  |
|                 | 志愿学校:                                                                 |                      |      |      |               |                                                 |        |    |  |
| 第三志愿            | 第一专业:                                                                 |                      |      |      |               | 住宿情况:                                           |        |    |  |
|                 | 第二专业:                                                                 |                      |      |      |               | 住宿情况:                                           |        |    |  |
| hite and the DE | 志愿学校:                                                                 |                      |      |      |               |                                                 |        |    |  |
| 第四志愿            | 第一专业:                                                                 |                      |      |      |               | 住宿情况:                                           |        |    |  |
|                 | 第二专业:                                                                 |                      |      |      |               | 住宿情况:                                           |        |    |  |
|                 | 志愿学校:                                                                 |                      |      |      |               |                                                 |        |    |  |
| 弗立志愿            | 第一专业:                                                                 |                      |      |      |               | 住宿情况:                                           |        |    |  |
|                 | 弗二支亚:                                                                 |                      |      |      |               | 1注值117元;                                        |        |    |  |
| 禁斗士百            | 志愿学校:                                                                 |                      |      |      |               |                                                 |        |    |  |
| 567 110.88      | 用一专业:<br>第二≠小·                                                        |                      |      |      |               | 任佰情况:                                           |        |    |  |
|                 |                                                                       |                      |      |      |               |                                                 |        |    |  |
| 第十志原            | 志愿字役:                                                                 |                      |      |      |               | <b>在旁体中</b> ,                                   |        |    |  |
| 30 67675        | 第一专业:<br>第二专业:                                                        |                      |      |      |               | 住宿情况:                                           |        |    |  |
|                 | 志愿学校:                                                                 |                      |      |      |               |                                                 |        |    |  |
| 第八志愿            | 第一专业:                                                                 |                      |      |      |               | 住宿情况:                                           |        |    |  |
|                 | 第二专业:                                                                 |                      |      |      |               | 住宿情况:                                           |        |    |  |
| 1               | -1                                                                    |                      |      | tTfn | ±±11 4kr↔     | 100 H                                           |        |    |  |
|                 |                                                                       | 1St X                |      | 1114 | - J-171698AE  | JEG                                             |        |    |  |

五、考生志愿信息打印

点击【打印】按钮生成中考志愿信息填报表,使用 A4 纸打印。 六、绑定手机

考生志愿填报期间可以绑定手机号,忘记登录密码时,使用手机号重置密码。绑定手机操作步骤如下:

(一)点击 "考生志愿填报"(或 "考生志愿信息预览")页面【手机绑定】按钮,进入手机绑定页面。

| 您的当前位置:绑定手机 |                            |      |  |  |  |  |
|-------------|----------------------------|------|--|--|--|--|
| 绑定手机号 >>>>  | 验证手机号 >>>>                 | 完成绑定 |  |  |  |  |
|             | .?                         |      |  |  |  |  |
| 你还没有绑定手机    |                            |      |  |  |  |  |
|             | 绑定手机号作用:                   |      |  |  |  |  |
| 考生在排        | g名、志愿填报期间忘记登录密码时,可以使用手机号重置 | 密码   |  |  |  |  |
|             | 绑定手机号 退出                   |      |  |  |  |  |
|             |                            |      |  |  |  |  |
|             |                            |      |  |  |  |  |
|             |                            |      |  |  |  |  |

## (二)点击"绑定手机号"按钮,进入手机短信验证页面。

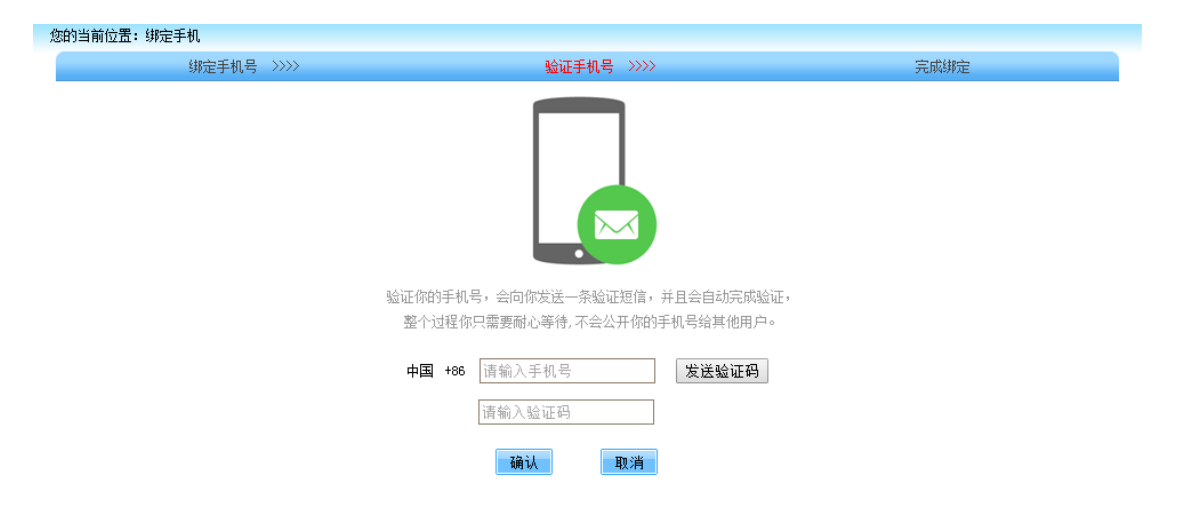

考生输入需绑定的手机号码,点击"发送验证码"按钮,系统向输入的手机号发送一条短信验证码,考生输入收到的短信验证码,点击"确认"按钮。

(三)考生验证码输入正确后完成手机绑定操作。

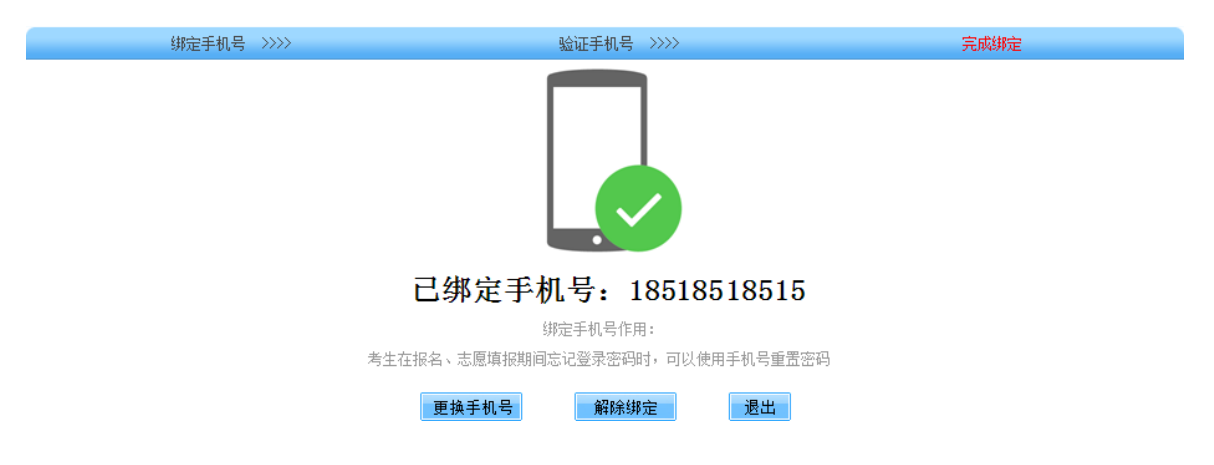

点击"更换手机号"按钮可以更改绑定的手机号;

点击"解除绑定"按钮可以解除已绑定的手机号;

更换绑定手机号、解除手机绑定时需要进行手机短信验证操作。

七、修改用户登录密码

考生在志愿填报期间可点击登录页面"修改密码"按钮进行密码修改操作。

修改密码

| *报名号:       |                                       |
|-------------|---------------------------------------|
| *验证码:       | □□□□□□□□□□□□□□□□□□□□□□□□□□□□□□□□□□□□□ |
| ★请选择验证身份方式: | 请选择 ▼<br>请选择                          |
|             | 输入原密码<br>已绑定的手机 <mark>11消</mark>      |

输入报名号、验证码,选择验证身份方式。验证身份方式有两种选择:考 生记得原密码或密码已被重置成出生日期时,选择"输入原密码"验证方式; 已绑定手机号的考生忘记原密码时,选择"已绑定的手机"验证方式。 (一)验证身份方式选择"输入原密码"时,点击【确定】按钮进入修改密码页面:

| 报名号:      | 01180010101 | 姓名:张三            |
|-----------|-------------|------------------|
| *输入原密码:   |             |                  |
| ★输入新密码:   |             | 8-15个字符,必须有数字和字母 |
| ★重复输入新密码: |             |                  |
|           | 确认          | 取消               |

考生输入原密码(字母区分大小写)、新密码、重复输入新密码,新密码 和重复输入新密码必须一致。新密码必须为数字和字母的组合,长度为 8—15 位,输入完成后点击"确认"按钮,输入正确后密码修改成功,返回登录页面。

(二)验证身份方式选择"已绑定的手机"时,点击【确定】按钮,进入 手机短信验证页面:

| 报名号:011800101                     | 01 姓名:张三       |
|-----------------------------------|----------------|
| 通过绑定的手机号: <b>*******</b> *110进行安全 | 全验证 获取验证码 120s |
| 请输入手机收到的验证                        | 码              |
| 确定                                | 取消             |

(三)系统向已绑定的手机号发送一条短信验证码,考生在"验证码"输入框内输入收到的短信验证码,点击【确定】按钮进入密码修改页面:

| 报名号:      | 01180010101 | 姓名:张三            |
|-----------|-------------|------------------|
| *输入新密码:   |             | 8-15个字符,必须有数字和字母 |
| ★重复输入新密码: |             |                  |
|           | 确认          | 取消               |

(四)考生输入新密码、重复输入新密码,两次密码输入必须一致。新密码必须为数字和字母的组合,长度为8—15位。输入后点击"确认"按钮,修改成功后返回登录页面,考生使用新密码登录系统进行志愿填报。

八、注意事项

(一)没有升学资格、未参加中招体检、未参加初中学业水平考试的考生 均不能填报志愿,不能参加任何形式的录取。

(二)参加贯通项目提前招生录取、校额到校招生录取、统一招生录取的考生必须填报志愿。

(三)参加贯通项目以外其他学校提前招生录取不需要填报志愿,考生持 相关材料在规定的时间内到提前招生学校进行专业测试,测试合格后学校根 据各专业确定的录取原则及标准择优录取。

(四)考生使用报名时登录密码登录志愿填报系统,密码不再重新下发,考生要牢记、妥善保管好自己的密码,不得将密码转告给他人。

考生忘记密码两种重置密码方法:已绑定手机的考生通过输入手机验证 码重置密码;考生向就读学校申请重置密码,重置后的密码为考生的出生日期 (8 位数字)。密码重置为出生日期后考生登录系统时,首先进入登录密码修 改页面,考生修改密码后返回登录页面,然后使用新密码再次登录系统。

(五)考生在7月11日8:30至7月15日17:00期间可随时登录系统修改

志愿信息。7月15日17:00后考生不能修改志愿信息。

(六)考生所填报的内容是 2022 年北京市高级中等学校招生录取的重要
 依据,考生要熟悉了解中招有关政策、实施方法、学校招生要求、上课地点、
 收费标准等,并按要求认真填报,因填报错误造成后果由考生本人负责。

(七)志愿填报结束后考生和家长需在学校提供的志愿信息确认单上签 字确认,志愿信息确认单是考生录取的依据。

(八)不得利用志愿系统进行任何可能对互联网的正常运转造成不利影响的行为,由此造成的后果将追究当事人责任。